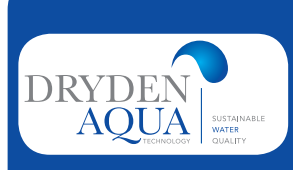

## DA-GEN Dryden Aqua Generator SERVICE MANUAL

PASSWORT MENU INSTALLATEUR: ASK YOUR SUPPLIER OR POOL BUILDER

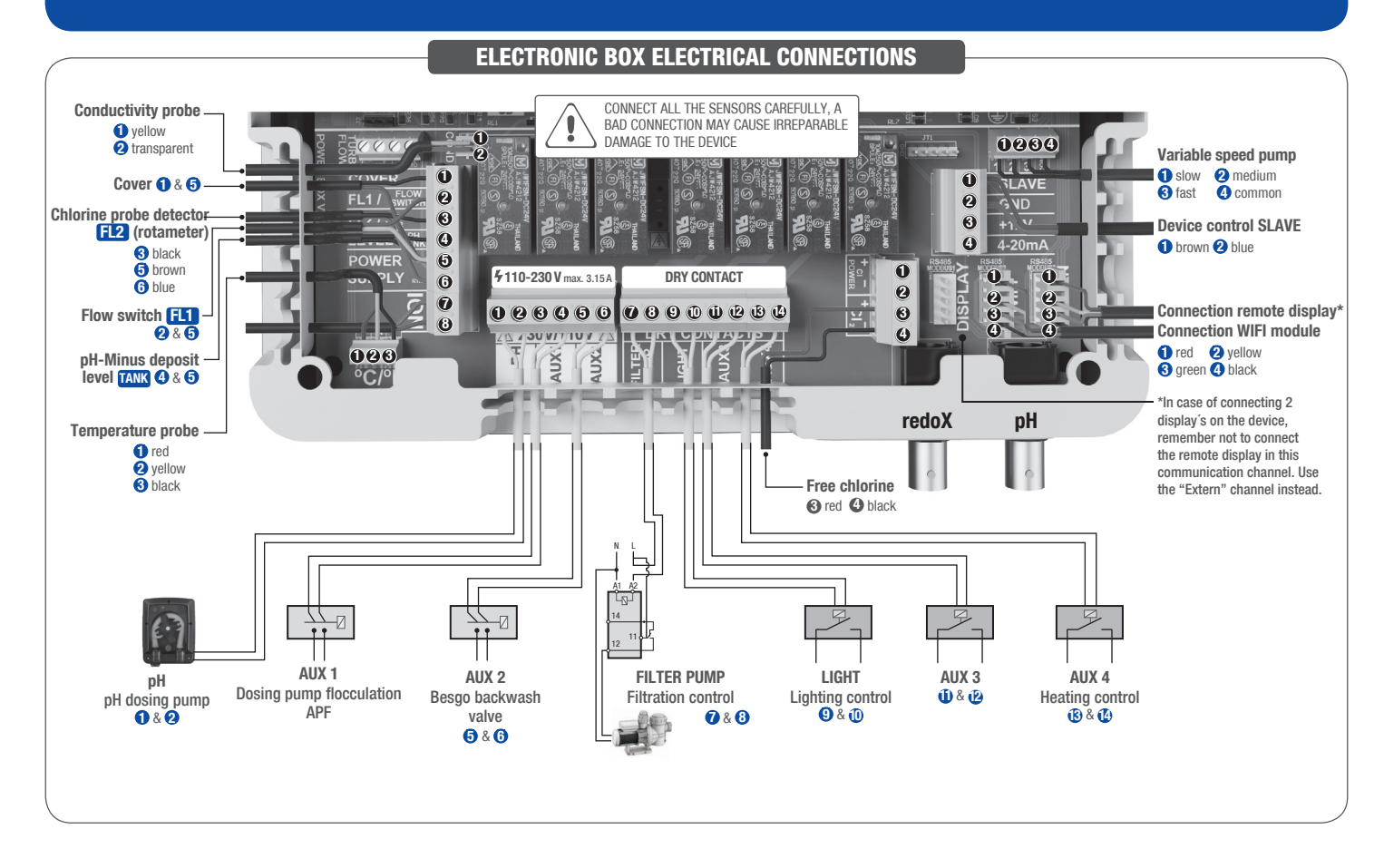

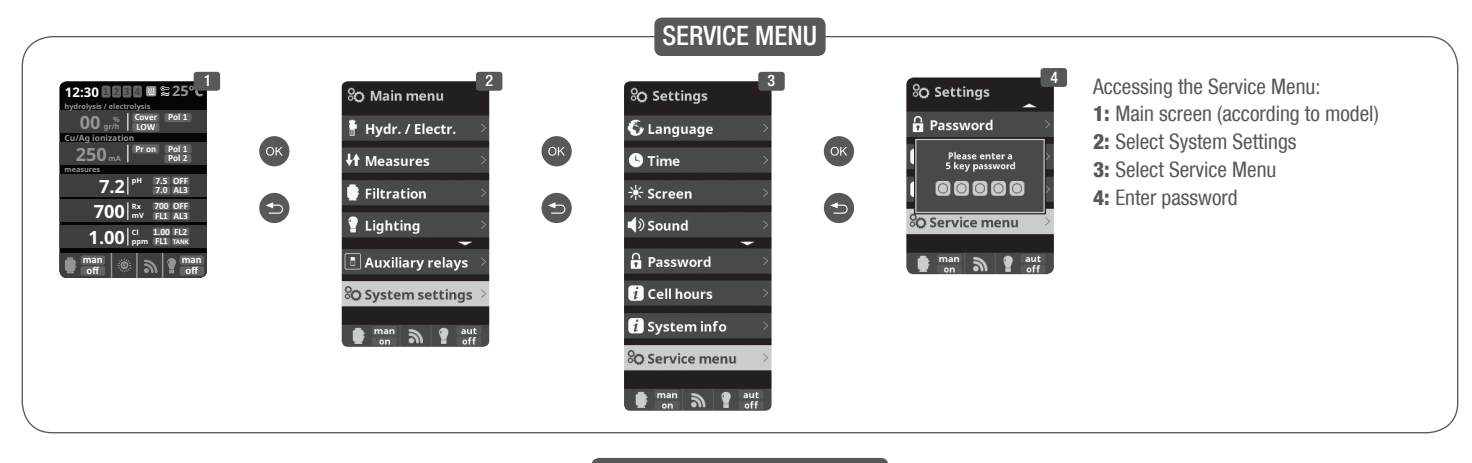

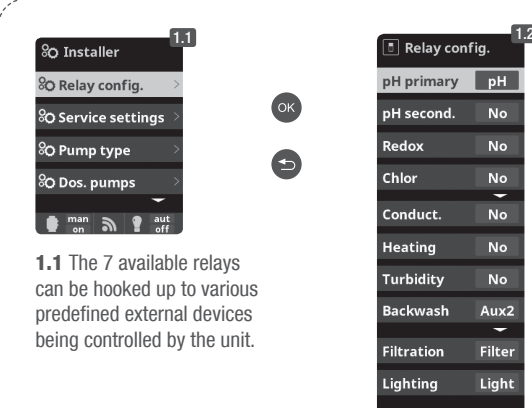

## **1.** RELAY CONFIGURATION

1.2 The predefined functions are:\*

- pH: Acid pH-pump.
- Filter: Filtration pump.
- Light: Pool lights.
- AUX 1: Base pH-pump / UV light / Turbidity control.
- AUX 2: Auxiliary disinfection dosing pump (as backup for the electrolysis cell) / Backwash valve / Conductivity.
- AUX 4: Heat pump or other heating device. \* Recommended relay settings.

**Nota:** "NO" will deactivate the predefined parameters and leave the relay available to be controlled by the different timers described under user menu "Auxiliary Relays". If you select an auxiliary relay (example AUX 1), it will activate the predefined external device on the corresponding relay 2. SERVICE SETTINGS

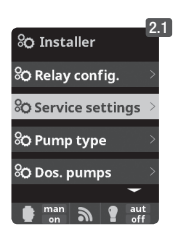

2.2 Parameters related to external devices:

Parameter 4, 8 and 9 - Configures auxiliary disinfection dosing pump on Relay AUX 2.

Parameter 10 – Configures the pH management (only acid dosing on Relay pH, acid and base dosing on Relay pH and AUX 1, only base dosing on Relay AUX 1).

Parameter 14 and 15 – Activates the temperature related functionalities.

| <sup>8</sup> O Service settings              | Range | Dimension | Standard<br>factory value | Description                                                                                                    |
|----------------------------------------------|-------|-----------|---------------------------|----------------------------------------------------------------------------------------------------|
| 0 Ion pol 1 time<br>RW Val: 10 000A          | 0999  | Minutes   | 10                        | Ionisation (Cu/Ag) positive polarity (only products including ionizer).                                                                                                    |
| 1 Ion pol 2 time<br>RW Val: 10 000A          | 0999  | Minutes   | 10                        | lonisation (Cu/Ag) positive polarity (only products including ionizer).                                                                                                    |
| 2 Ion dead time<br>RW Val: 0 000A            | 0-5   | Minutes   | 0                         | Dead time ionizer.                                                                                                    |
| 3 Flow mode select<br>RW Val: 0 000A         | 0-1   |           | 1                         | <ul> <li>0 - FL1 Lack of water flow - It turns off only the cell.</li> <li>1 - FL1 Lack of water flow - It turns off everything (cells, pumps, ionization)</li> <li>2 - FL2 Lack of water flow - It turns off only the cell.</li> <li>3 - FL2 Lack of water flow - It turns off everything (cells, pumps, ionization)</li> <li>4 - FL1 &amp; FL2 If both detected no water flow, it turns off everything (cells, pumps, ionization)</li> </ul>                                                                                                    |
| 4 Hydrolisis mode<br>RW Val: 0 000A          | 0-1-2 |           | 1                         | <ul> <li>Configures stops/starts of the electrolysis/hydrolysis cell and auxiliary disinfection pump on Relay AUX 2 according to redoX reading.</li> <li><b>0</b> - Without redoX/CL<sub>2</sub> (electrolysis/hydrolysis cell is always ON) - Auxiliary disinfection pump is controlled by redoX/free chlorine CL<sub>2</sub>.</li> <li><b>1</b> - With redoX/CL<sub>2</sub> (redoX/free Cl set point stops/starts electrolysis/hydrolysis cell) - Auxiliary disinfection dosing pump is activated if redoX falls more than 2% lower than set point.</li> <li><b>2</b> - With redoX/CL<sub>2</sub> (redoX set point stops/starts electrolysis/hydrolysis cell) - Auxiliary free chlorine dosing pumps are controlled via time delays of parameters 8 and 9.</li> </ul> |
| 5 Hidro pol 1 time<br>RW Val: 30 001E        | 0999  | Minutes   | 300                       | Polarity 1 of electrolysis/hydrolysis cell.                                                                                                    |
| 6 Hidro pol 2 time<br>RW Val: 30 001E        | 0999  | Minutes   | 300                       | Polarity 2 of electrolysis/hydrolysis cell.                                                                                                    |
| 7 Hidro dead time<br>RW Val: 1 0001          | 05    | Minutes   | 1                         | Dead time electrolysis/hydrolysis cell.                                                                                                    |
| 8 Redox/Cl relay wait time<br>RW Val: 0 0000 | 0999  | Minutes   | 1                         | Corresponds to auxiliary disinfection dosing pump if parameter 4 is set to value 2.<br>Time delay of auxiliary disinfection pump on Relay AUX 2.                                                                                                    |
| 9 Redox/Cl relay work time<br>RW Val: 0 0000 | 0999  | Minutes   | 60                        | Corresponds to auxiliary disinfection dosing pump if parameter 4 is set to value 2.<br>Maximum dosing time of auxiliary disinfection pump on Relay AUX 2.                                                                                                    |
| 10 pH setpoint mode<br>RW Val: 0 0000        | 0-1-2 |           | 1                         | <ul> <li>0 - Acid and base are activated – controls 2 relays: relay pH and relay AUX 1.</li> <li>1 - Only controls Acid: Relay pH.</li> <li>2 - Only controls Base: Relay pH.</li> </ul>                                                                                                    |
| 14 Show/use temperature<br>RW Val: 1 0001    | 0-1   |           | 0                         | <ul> <li>0 - Temperature is not shown.</li> <li>1 - Temperature is shown in display if the temperature probe is connected.</li> </ul>                                                                                                    |
| 15 Heating<br>RW Val: 1 0001                 | 0-1   |           | 0                         | <ul> <li>0 - The Temperature probe does not control the heating relay. The relay AUX4 can be used as "auxilary relay".</li> <li>1 - The Temperature probe controls the heating relay.</li> <li>2 - Maximum and minimum temperature controls the heating connected to Relay AUX 4, allowing the cooling and heating of the pool.</li> </ul>                                                                                                    |
| aut<br>on a gaut                             |       | 1         |                           |                                                                                                    |

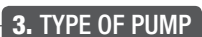

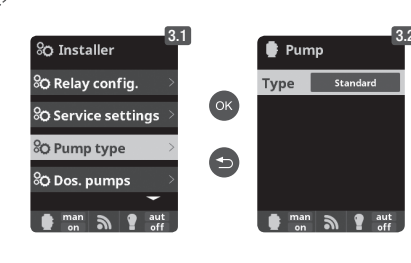

**3.2** With the **plus/minus** keys, select the pump type connected to the system (the default is a standard pump type). The configuration allows the control of two different variable speed pumps (Variable Speed A or Variable Speed B). In case of a variable speed pump (A or B), establish the speed when the cover is closed, when the pool heating is connected and/or it controls a backwash filter (Besgo).

| Pump 3  |                        |        |     |  |  |  |  |  |
|---------|------------------------|--------|-----|--|--|--|--|--|
| Туре 🛛  | ype Variable speed A/B |        |     |  |  |  |  |  |
| Heating |                        | Slow   |     |  |  |  |  |  |
| Cover   |                        |        |     |  |  |  |  |  |
| Backwas | h                      | n Fast |     |  |  |  |  |  |
| an man  | ۳                      |        | aut |  |  |  |  |  |

**3.3** Variable Speed Pump A (Hayward® or similar): During the filtration periods, the corresponding relay closes. The filtration pump opens and closes contacts depending on the speed: Common + 1 - Slow speed Common + 1 + 2 - Medium speed Common + 1 + 2 + 3 - Fast speed Variable Speed Pump A B (Speck® or similar): During the filtration periods, the corresponding relay closes. It's necessary to connect a wire from the filtration relay to the common. The filtration pump opens and closes contacts depending on the speed: Common + 1 - Slow speed Common + 2 - Medium speed Common + 3 - Fast speed

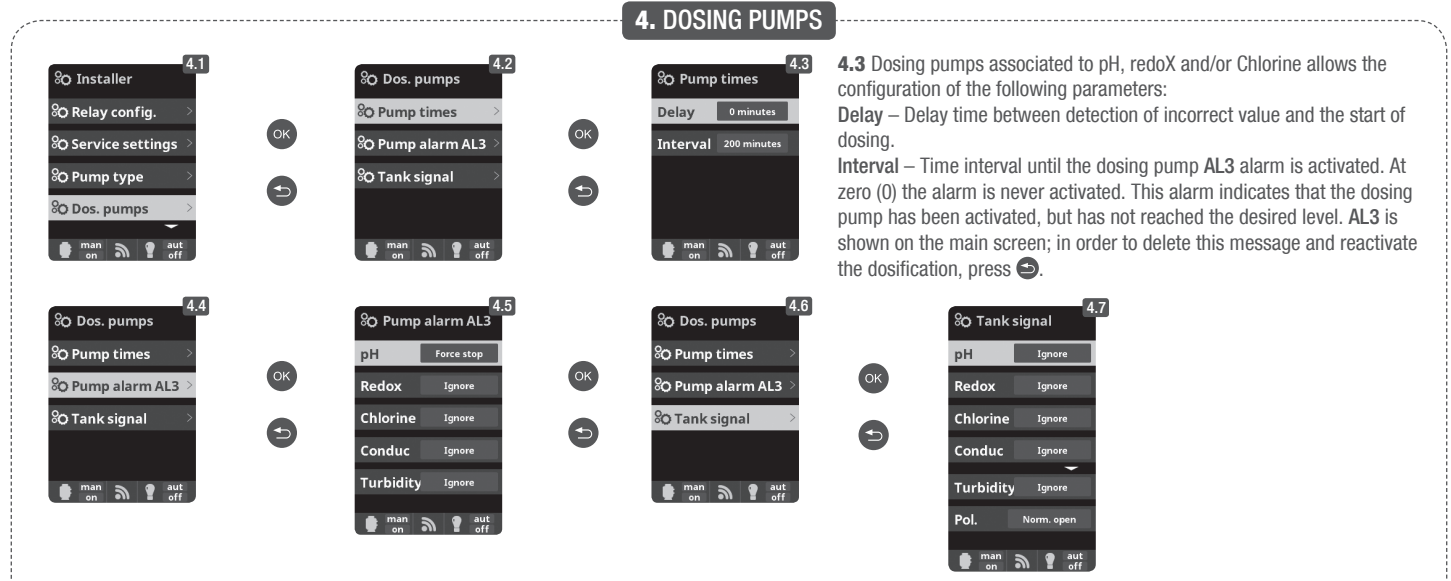

**4.5** It corresponds to the behavior of the system after AL3 activation: Ignore – AL3 is not shown in the display.

Inform – After the selected interval, the AL3 alarm is displayed on the display.

**Force stop** – After the selected interval, the AL3 alarm is displayed on the display and the dosing pump stops. To reset the alarm and the dosing pump, press .

**4.7** You can associate the level sensor (TANK) to the pH or chlorine (rX). This menu corresponds to the behavior of the system after the TANK signal activation (acid deposit level TANK).

Ignore - TANK is not shown in the display

Inform – When the sensor detects that the level is low, the TANK alarm is displayed. Force stop – When the sensor detects that the level is low, the TANK alarm is displayed and the associated dosing pump stops.

-----

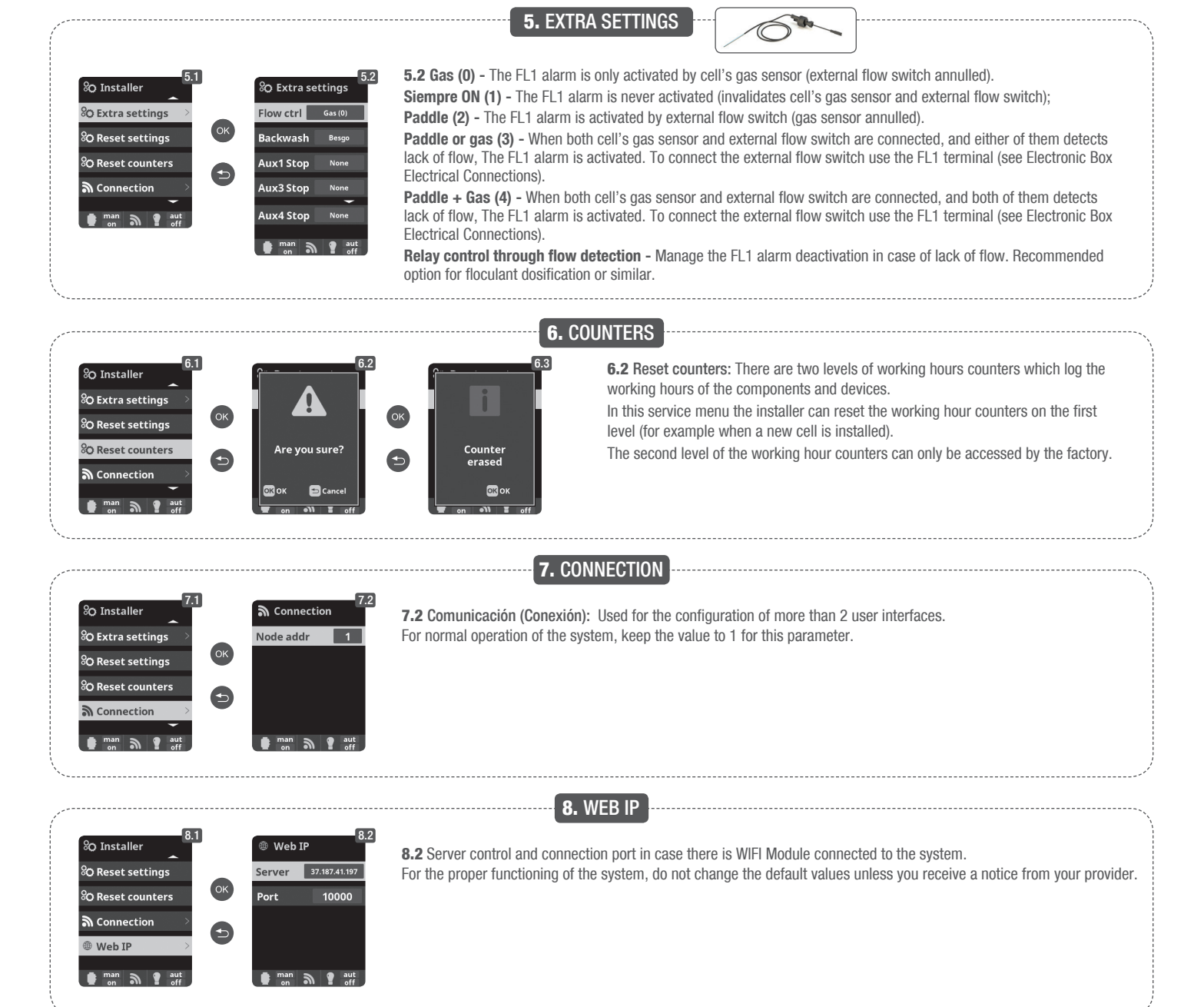